## **PRUEBA REMOTA**

## Cómo descargar un navegador seguro en una computadora con Windows

Para garantizar la administración de evaluaciones seguras, los estudiantes deben acceder a la Evaluación de Desempeño y Progreso de los Estudiantes de California (CAASPP, por su sigla en inglés) y a las Evaluaciones de Dominio del Idioma Inglés (ELPAC, por su sigla en inglés) usando un navegador seguro. Este navegador seguro está disponible para computadoras personales con sistemas operativos compatibles con Windows.

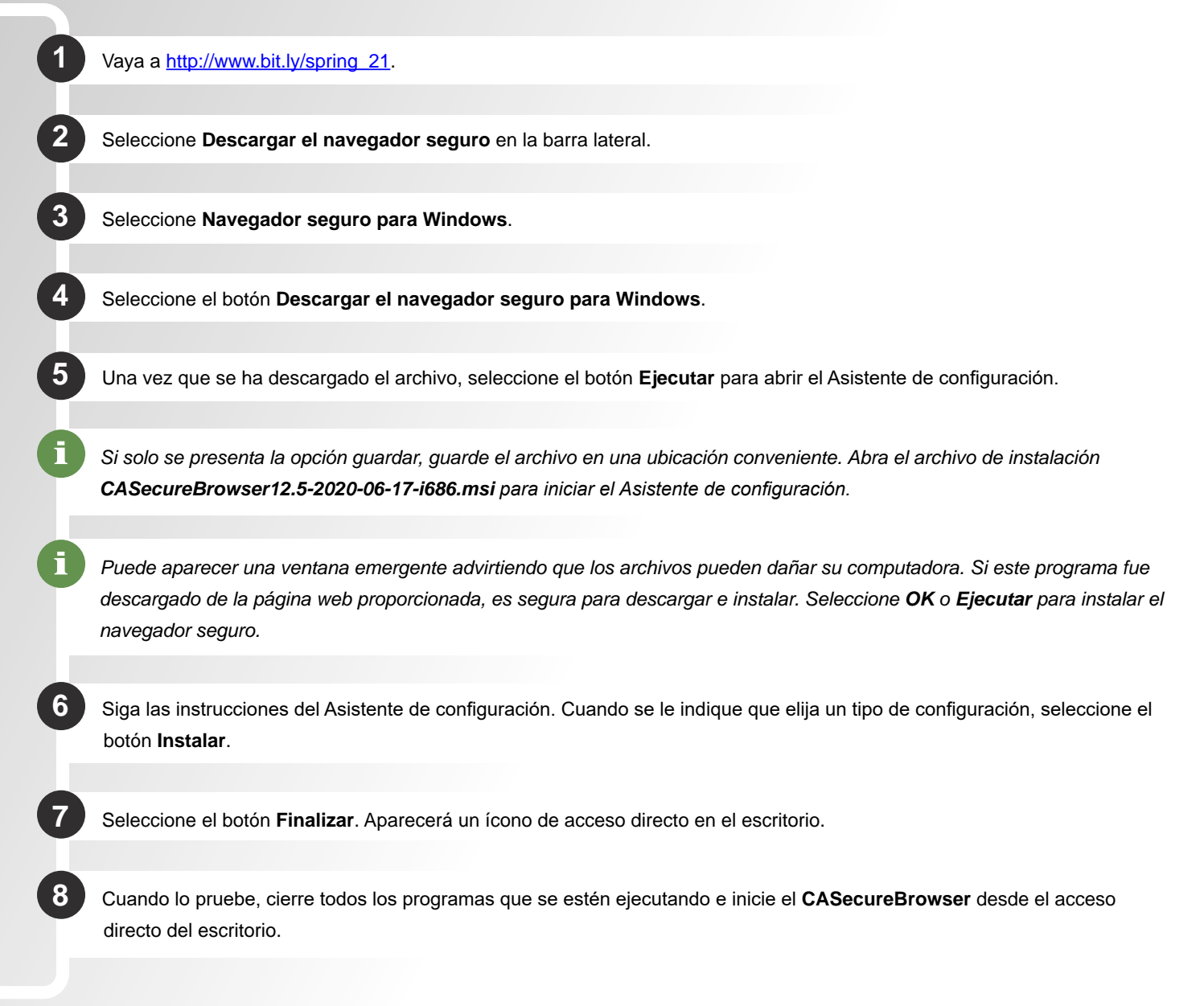